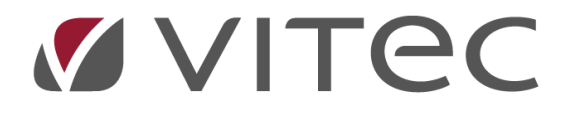

# Offerthantering

Lathund, Vitec Projektekonomi/PP7

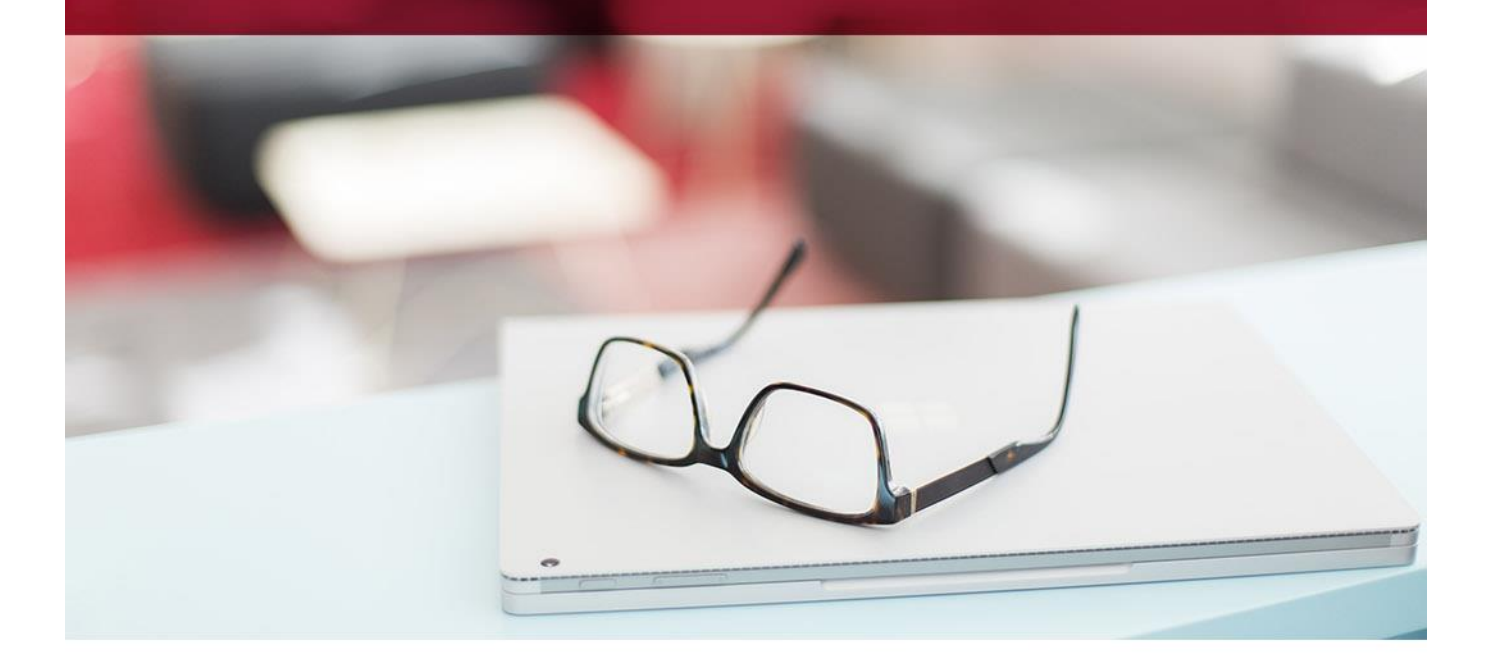

#### Innehållsförteckning

| Offertregistrering               |    |
|----------------------------------|----|
| Offertkalkyl                     | 4  |
| Offertuppdrag                    | 4  |
| Dokument                         | 4  |
| Kalender                         | 4  |
| Offertavslut                     | 5  |
| Skriva offert från offertprojekt | 5  |
| Offertsammandrag                 | 7  |
| Offertsammandrag                 | 8  |
| Strökund/Arbetsställe            | 8  |
| Offertkalkyl                     | 9  |
| Offertrader                      | 10 |
| Offertavslut                     | 11 |

## Offert

Offert: En offert är ett erbjudande om en tjänst eller en vara med specificerade villkor. I offerten kan man ange pris, betalnings- och leveransvillkor etc

Offertstrukturen i PP7 är uppbyggd på exakt samma sätt som strukturen för Projekt och Uppdrag.

De termer som används i PP7 är:

- Offertprojekt innebär den övergripande offertdelen
- Offertuppdrag där varje offertrad läggs in och planeras.

#### Offertregistrering

Offertstrukturen i PP7 är uppbyggd på exakt samma sätt som strukturen för Projekt och Uppdrag. De termer som används i PP7 är Offertprojekt – som innebär den övergripande offertdelen, samt Offertuppdrag – där varje offertrad läggs in och planeras.

Den översta nivån, Offertprojektet, fungerar som en container för x antal olika Offertuppdrag. I vissa fall, kan det räcka med ett Offertuppdrag till ett Offertprojekt, men det kan även vara nödvändigt med fler Offertuppdrag.

När ett Offertprojekt skapas, så skapas även automatiskt ett underliggande Offertuppdrag. Uppgifterna som är inmatade i Offertprojektet följer automatiskt med över till Offertuppdraget, men de kan även ändras manuellt på Offertuppdragsnivå om så önskas.

| I Offertprojektet (nedan) läggs grundläggande uppgifter in, såsom kund, g | giltighetstider, |
|---------------------------------------------------------------------------|------------------|
| betalningsvillkor, leveransvillkor etc.                                   |                  |

| ≡ 🎛 ← Offertprojekt ¥         |          | Sök                                                                                   |                            | PP7 projektredovisning                    |
|-------------------------------|----------|---------------------------------------------------------------------------------------|----------------------------|-------------------------------------------|
| Företag<br>Testföretaget AB 🗸 |          | Sök första                                                                            | Föregående 🕨 Nästa 🔰 Sök s | iista 🚯 Rensa/Lägg till 🗙 Rensa allt 🚦    |
| Resolution Name               | Offert A | iamn 🛛                                                                                | Pågående O Avslutade       | ) Alla                                    |
| Grunduppgifter                |          |                                                                                       | Inställninga               | ar                                        |
| Ansvarig Q Namn               |          | Anbud/Löpande Q Benämning                                                             | Leveransvi                 | llkor <u>Q</u> Betalningsvillkor <u>Q</u> |
| Kundnr Q Namn                 |          | Kundreferens Q Kundens förfrågan                                                      | Offertversio               | on Projektnr                              |
| Gilltig tom                   |          | Sannolikhet för order % Anbudssumma Uppdatera anbudssumman (summan av alla offertuppe | drag)                      |                                           |
| Notering                      |          |                                                                                       |                            |                                           |
| Text (max 1000 tecken)        |          |                                                                                       |                            |                                           |

## Offertkalkyl

Under fliken Offertkalkyl får man en överblickande kalkyl, där summorna av alla underliggande Offertuppdrag är sammanräknade. Här finns också en knapp "Uppdatera kalkyl" – denna knapp sammanställer ALLA offertuppdrags kalkyler och uppdaterar offertprojektet med dessa.

| $\equiv$ 📑 🔶 Offertprojekt 🔻                                                            |                  |                                          | kalkyl                  | Q 🗖 😝 i                       | PP7 projektredovisning  |
|-----------------------------------------------------------------------------------------|------------------|------------------------------------------|-------------------------|-------------------------------|-------------------------|
| Företag<br>Testföretaget AB 🗸                                                           |                  |                                          | Sök första 🗲 Föregående | 🕨 Nästa 🔰 Sök sista 🐻 Rensa/L | ägg till 🗱 Rensa allt 🚦 |
| ResEmb Name<br>1 Q Bygg o Mark<br>OFFERTDATA KALKYL OFFERTUPPDRAG DOKUMENT OFFERTAVSLUT | Offert<br>1003 C | Namn Q Uppsamlingsoffert för mindre jobb | Pågående                | O Avslutade O Alla            |                         |
| KALKYL PER KGRP KALKYL PER KONTO                                                        |                  |                                          |                         |                               |                         |
| Akt Text                                                                                |                  |                                          |                         | Kalkyl                        | KalkylTim               |
| 5 Intäkter Extra<br>10 Arbete                                                           |                  |                                          |                         |                               |                         |
| 210 Kostnad Byggmaterial<br>220 Kostnad El material                                     |                  |                                          |                         |                               |                         |
| 250 UE/Underlev/Underkonsulter                                                          |                  |                                          |                         |                               |                         |
|                                                                                         |                  |                                          |                         |                               |                         |
|                                                                                         |                  |                                          |                         |                               |                         |
| Totaler - Kalkyl                                                                        | Antal            | 0                                        |                         |                               | ^                       |
| Kostnader: 0<br>TB Saldo: 0                                                             | TB/Tim:<br>TG:   | 0,00                                     |                         |                               |                         |
| Inställningar                                                                           |                  |                                          |                         |                               | ÷                       |
|                                                                                         |                  |                                          |                         |                               | Lägg till etikett 🗸 👻   |

#### Offertuppdrag

Fliken Offertuppdrag visar en lista på befintliga Offertuppdrag och ger även möjlighet att skapa nya Offertuppdrag. Härifrån kan man även direkt komma till varje Offertuppdrag eller dess planering genom enkla knapp och musklick.

OBS! Här kan du också lägga in en Offertsumma/Anbudssumma för HELA offertprojektet.

## Dokument

Under fliken Dokument hanteras de dokument som hör till detta Offertprojekt. Om man t ex valt att skriva ut en övergripande offert från Offertprojektet kommer denna att hamna under vald kategori i dokumenthanteringen.

#### Kalender

Det finns även en kalender där händelser specifika för detta Offertprojekt kan läggas in.

## Offertavslut

Fliken Order/Ej order används för att avsluta Offertprojektet och dess underliggande Offertuppdrag.

OBS! Då man vill avsluta sin offert och föra över hela offertstrukturen (offertprojekt samt alla underliggande offertuppdrag, kalkyler etc), gör man det från denna flik.

Vill man enbart föra över ett offertuppdrag till ett redan befintligt projekt, så görs det från offertuppdraget (se längre fram i handboken).

Markera Order och klicka på knappen Skapa projekt. Ett nytt projektnummer i inställd projektnummerserie skapas och underliggande detaljer förs över till projekt och uppdragsstrukturen.

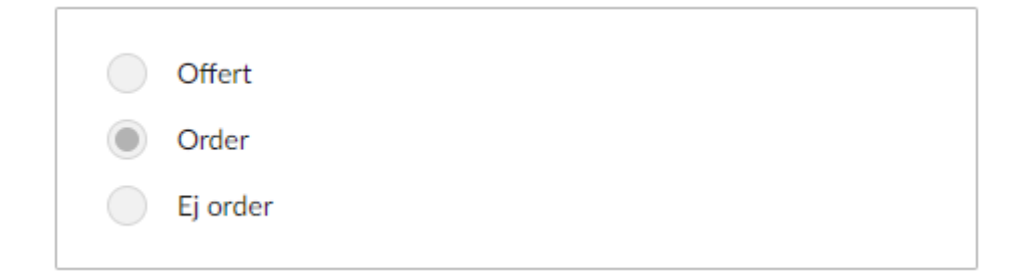

## Skriva offert från offertprojekt

En offert som skrivs ut från Offertprojektet kan se ut på olika sätt, beroende på vilken mall som väljs och hur den mallen är uppbyggd.

Det finns möjlighet att skriva ut endast totalsumman för alla underliggande Offertuppdrag sammanslaget, men även möjlighet att skriva ut varje Offertuppdrags totalsumma för sig.

En lista över de mallar som är kopplade till offertkategorin öppnas.

| ≡ 🖶 ← Offertprojekt 🔻                                                                                                    |                  | dokumentmall                                                                  | ९ 🗖                                            | PP7 projektredovisning           | :                              |   |
|----------------------------------------------------------------------------------------------------|------------------|-------------------------------------------------------------------------------|------------------------------------------------|----------------------------------|--------------------------------|---|
| Företag<br>Testföretaget AB 🗸                                                                                                    |                  |                                                                               | 🖌 Sök första ◀ Föregående                      | Nästa 🕨 Sök sista                | 🚯 Rensa/Lägg till 🗱 Rensa allt | ÷ |
| ResEnh         Namn           1         Q         Bygg o Mark           OFFERTDATA         KALKYL         OFFERTUPPORAG         DOKUMENT         OFFERTAVSLUT                                                                                                    | Offert<br>1003 Q | Namn<br>Uppsamlingsoffert för mindre jobb                                     | Pågående                                       | Avslutade                        | Alla                           |   |
| Fyll Indil<br>Arbetsorder<br>Arbetsorder<br>Arbetsorder<br>Fraitigen<br>Bider<br>Faritigen<br>Bider<br>Faritigen<br>Faritigen<br>Bider<br>Faritigen<br>Bider<br>Faritigen<br>Bider<br>Faritigen<br>Bider<br>Faritigen<br>Bider<br>Faritigen<br>Bider<br>Faritigen<br>Bider<br>Faritigen<br>Bider<br>Faritigen<br>Bider<br>Faritigen<br>Bider<br>Faritigen<br>Faritigen<br>F | Ingen fil vald   | Datument<br>Offertprojekt.dock<br>Offertprojekt.dock<br>OffertuppdragMil.dock | Välj eller dra in en fil för att ladda up<br>X | o (filen lägge i markerad kategu | on)                            |   |
|                                                                                                    |                  |                                                                               |                                                |                                  | Lãoo till etikett              | ~ |

Vill man enbart föra över ett offertuppdrag till ett redan befintligt projekt, så görs det från offertuppdraget (se längre fram i handboken).

Markera Order och klicka på knappen Skapa projekt. Ett nytt projektnummer i inställd projektnummerserie skapas och underliggande detaljer förs över till projekt och uppdragsstrukturen.

Du får en fråga om du vill Uppdatera anbudssumman. Väljer du JA kommer varje offertuppdrags planerade intäkt att slås ihop till en totalsumma och sättas som anbudssumma på hela Offertprojektet. Om du väljer NEJ, används den anbudssumma du själv satt i offertprojektet.

Välj den mall du vill använda. Systemet fyller sedan i mallen med de uppgifter som finns i Offertprojektet som matchar de inlagda bokmärken i mallen.

En ruta med metadata för dokumentet öppnas. De metadata som kunde hämtas från Offertprojektet är förifyllda, men man kan även ändra och lägga till metadata här, t ex filnamn. Då man klickar på OK öppnas dokumentet för granskning, och läggs till i Offertprojektets dokumenthantering under vald kategori för vidare behandling (e-post etc).

## Offertsammandrag

En översiktsvy över offerter som för närvarande är aktuella.

När du klickar på ett av projektnumren kommer du vidare till det unika offertprojektet.

| ≡ 📰 ← Offer                 | tsammandrag 🔻                     |        |      |            |                 | Sök | (    | ۹ 🗖   | 8    | PP7 projektred         | ovisning |
|-----------------------------|-----------------------------------|--------|------|------------|-----------------|-----|------|-------|------|------------------------|----------|
| Företag<br>Testföretaget AB |                                   |        |      |            |                 |     |      |       |      |                        |          |
|                             |                                   |        |      |            |                 |     |      |       |      |                        |          |
| Filter                      |                                   |        |      |            |                 |     |      |       |      |                        | ^        |
| Projektledare               | Namn                              | Status |      |            |                 |     |      |       |      |                        |          |
| KALLE Q                     | Kalle Olsson                      | Offert |      | Projekttyp | Q ResEnh Q Kund |     | Q    |       |      | Filtrera               |          |
| Duballa                     |                                   |        |      |            |                 |     |      |       |      |                        |          |
| Rubrik                      |                                   |        |      |            |                 |     |      |       |      | Skapa nytt offertproje | ekt      |
| OVERSIKTEN VISAR U          | NGEFARLIGA VARDEN                 |        |      |            |                 |     |      |       |      |                        |          |
| Dra en kolumnnubrik bi      | it för att oninnera kolumnen      |        |      |            |                 |     |      |       |      |                        |          |
| Dia en kolumniuonk ni       | и тог ви угоррета колонинен       |        |      |            |                 |     |      |       |      |                        |          |
|                             |                                   |        |      |            |                 |     |      |       |      | Sök                    | Q,       |
| Projekt :                   | Namn                              | : Nes  | £. : | Projekttyp | Kund            |     | A. : | 1     | : 18 | т к т                  | К :      |
| 1003                        | Uppsamlingsoffert för mindre jobb |        | 1    | Anbud      | Byt Kund        |     |      | 0,00% |      | 0                      | *        |
| 1004                        | Offert test av bilagor            |        | 1    | Anbud      | Byt Kund        |     |      | 0,00% |      | 0                      |          |
| 1005                        | Offerter 2021                     |        | 1    | Anbud      | Nora Kommun     |     |      | 0,00% |      | 0                      |          |
| 1006                        | Offerter 2021                     |        | 1    | Anbud      | Byt Kund        |     |      | 0,00% |      | 0                      |          |
| 1002                        | Annas Offerter                    |        | 2    | Anbud      | Byt Kund        |     |      | 0,00% |      | 0                      |          |
| 1001                        | Offerter privatmarknad            |        | 4    | Anbud      | Byt Kund        |     |      | 0,00% |      | 0                      |          |
|                             |                                   |        |      |            |                 |     |      |       |      |                        |          |

## Offertsammandrag

I Offertuppdraget planeras offerten, förfrågan mot leverantör utförs samt offertrader skapas.

De uppgifter som finns i Offertuppdraget har automatiskt kopierats från Offertprojektet, men kan även ändras manuellt för varje Offertuppdrag.

OBS! Ändras uppgifterna på ett Offertuppdrag så ändras EJ uppgifterna automatiskt i Offertprojektet.

| ≡ 👪 ← Offertuppdrag 🔻                                                          |                  | Sök                            | ् 🖻 😝 PP7 projektro                      | edovisning |
|--------------------------------------------------------------------------------|------------------|--------------------------------|------------------------------------------|------------|
| Företag<br>Testföretaget AB 🗸                                                  |                  | 🖌 Sök första ┥ Föregående 🕨 N  | lästa 🔰 Sök sista 🚯 Rensa/Lägg till 🗱 Re | nsa allt   |
| Offerhopding Namn                                                              | Status<br>Offert | Pågående                       | 🔿 Alia                                   |            |
| ALDAANT ARBEISONDEN OPPERTNADEN KALKIL DOKUMENT OPPERTAVSLUT<br>Grunduppgifter |                  |                                | Inställningar                            |            |
| ResEnh Offertprojekt<br>UH objekt                                              | Utf datum 😁      | Anbud/Löpande Anbud Löpande    | Betv Q Levv                              | ٩          |
| Kundor Q Namo                                                                  | Q                | Internt     Frânvaro     Avtal | Uppdrag                                  |            |
| Kundreferens Q Kundens refnr Vår referens                                      | ۹                |                                | Datum                                    |            |
| Notering                                                                       |                  |                                | Regdatum                                 | Ē          |
| Text nr Q Kopiera                                                              |                  |                                | Offertdatum                              | Ē          |
| Offerttext (max 2000 tecken)                                                   |                  |                                | Gilltig tom                              |            |
|                                                                                |                  |                                |                                          |            |
|                                                                                |                  |                                |                                          |            |
|                                                                                |                  |                                |                                          | 0          |
|                                                                                |                  |                                | TA BORT                                  | SPARA      |

## Strökund/Arbetsställe

Fliken Strökund/Arbetsställe ger möjlighet att skapa en ny strökund för Offertuppdraget och även möjlighet att välja vilket arbetsställe som gäller.

## Offertkalkyl

Offertkalkylen visar en sammanställning av valt Offertuppdrags planering.

Intäkter och kostnader visas per kalkylgrupp och som totalsummor.

| ≡ 8                     | Offertuppdrag  | g ¥         |                      |                           |                      |          |      |               |          | Sök.       |         |        | ۹       | Þ         | e P      | P7 projel | ktredovisnir | ng    |   |
|-------------------------|----------------|-------------|----------------------|---------------------------|----------------------|----------|------|---------------|----------|------------|---------|--------|---------|-----------|----------|-----------|--------------|-------|---|
| Företag<br>Testföretage | t AB 👻         |             |                      |                           |                      |          |      |               |          | Sök första | Föregåe | ende 🕨 | Nästa 🕨 | Sök sista | Rensa/Lä | gg till 🗙 | Rensa allt   | 1     | • |
| Offertuppdrag           | g              |             | Namn                 |                           |                      | Status   |      |               |          |            |         |        |         |           |          |           |              |       |   |
| 100101                  |                | Q           | Offerter Oskar Stens | tjärna Bergvärme Fritidsh | us                   | Offert   |      |               | ۲        | Pågående   | O Avsli | utade  |         | a         |          |           |              |       |   |
| ALLMÄNT                 | ARBETSORDER    | OFFERTRADER | KALKYL DOKUM         | ENT OFFERTAVSLUT          |                      |          |      |               |          |            |         |        |         |           |          |           |              |       |   |
|                         |                |             |                      |                           |                      |          |      |               |          |            |         |        |         |           |          |           |              |       |   |
|                         | Konto KontoTer | xt          |                      |                           | Akt AktText          |          |      | Ben           |          |            |         |        |         |           | Kal      | kyl       | Kalky        | ylTim |   |
|                         | 0 Q            |             |                      |                           | 1 Intäkter Fast pris |          |      | Intäkter Fast | t pris   |            |         |        |         |           | 31.0     | 00        |              | ^     |   |
|                         | 0              |             |                      |                           | 10 Arbete            |          |      | Arbete        |          |            |         |        |         |           | -5 0     | 00        |              | 20    |   |
|                         | 0              |             |                      |                           | 11 Projektledning    |          |      | Projektlednir | ng       |            |         |        |         |           | -2.4     | 00        |              | 6     |   |
|                         | 0              |             |                      |                           | 240 Kostnad Övrigt m | naterial |      | Kostnad Övr   | igt mate | erial      |         |        |         |           | -15 0    | 00        |              |       |   |
|                         |                |             |                      |                           |                      |          |      |               |          |            |         |        |         |           |          |           |              |       |   |
|                         |                |             |                      |                           |                      |          |      |               |          |            |         |        |         |           |          |           |              |       |   |
|                         |                |             |                      |                           |                      |          |      |               |          |            |         |        |         |           |          |           |              |       |   |
|                         |                |             |                      |                           |                      |          |      |               |          |            |         |        |         |           |          |           |              |       |   |
|                         |                |             |                      |                           |                      |          |      |               |          |            |         |        |         |           |          |           |              |       |   |
|                         |                |             |                      |                           |                      |          |      |               |          |            |         |        |         |           |          |           |              |       |   |
|                         |                |             |                      |                           |                      |          |      |               |          |            |         |        |         |           |          |           |              |       |   |
|                         |                |             |                      |                           |                      |          |      |               |          |            |         |        |         |           |          |           |              |       |   |
|                         |                |             |                      |                           |                      |          |      |               |          |            |         |        |         |           |          |           |              |       |   |
|                         |                |             |                      |                           |                      |          |      |               |          |            |         |        |         |           |          |           |              |       |   |
|                         |                |             |                      |                           |                      |          |      |               |          |            |         |        |         |           |          |           |              | ×     |   |
| Totale                  | r - Kalkyl     |             |                      |                           |                      |          |      |               |          |            |         |        |         |           |          |           |              | ^     |   |
| Intäkt                  | ter.           |             | 0                    |                           | Antal:               |          | 0    |               |          |            |         |        |         |           |          |           |              |       |   |
| Kostn                   | nader.         |             | 0                    |                           | TB/Tim:              |          | 0    |               |          |            |         |        |         |           |          |           |              |       |   |
| TB Sa                   | aldo:          |             | 0                    |                           | TG:                  |          | 0,00 |               |          |            |         |        |         |           |          |           |              |       |   |
|                         |                |             |                      |                           |                      |          |      |               |          |            |         |        |         |           |          |           |              |       |   |
|                         |                |             |                      |                           |                      |          |      |               |          |            |         |        |         |           |          |           |              |       |   |
|                         |                |             |                      |                           |                      |          |      |               |          |            |         |        |         |           | TA       | BORT      | SPAR         | RA    |   |

## Offertrader

Fliken Offertrader är de rader man vill offerera till en kund. Här kan också offert skrivas för enbart detta Offertuppdrag, genom att klicka på knappen Skriv offert och följa samma arbetssätt som i Offertprojektet.

Rader som är överförda från planering (se Offertplanering) är markerade med en bock i kolumnen Från plan.

Dokument, Kalender och Offertavslut fungerar på samma sätt som i Offertprojektet med skillnaden att i Offertavslutet så avslutas endast valt Offertuppdrag, ej andra Offertuppdrag eller Offertprojektet.

| = =                      | Offertuppdrag | <b>4</b>    |                                      |                     |   |                          |       |       | sök        |             |         | ۹ 🗖       | PP7 pro         | jektredov  | isning    | : |
|--------------------------|---------------|-------------|--------------------------------------|---------------------|---|--------------------------|-------|-------|------------|-------------|---------|-----------|-----------------|------------|-----------|---|
| Företag<br>Testföretaget | AB 🖌          |             |                                      |                     |   |                          |       |       | Sök första | Föregående  | ▶ Nästa | Sök sista | Rensa/Lägg till | Ҟ Rensa al | t         | : |
| Offertuppdrag            |               | Q           | Namn<br>Offerter Oskar Stenstiärna E | erovärme Fritidshus | s | itatus<br>D <b>ffert</b> |       | ۲     | Pågående   | O Avslutade |         | Alla      |                 |            |           |   |
| ALLMÄNT                  | ARBETSORDER   | OFFERTRADER | KALKYL DOKUMENT                      | OFFERTAVSLUT        |   |                          |       |       |            |             |         |           |                 |            |           |   |
|                          | Radnr Radty   | p Artnr     | Benämning                            |                     |   |                          | Antal | Enhet |            | Apris       | Rab     | Momskod   | Belop           | p Offerera | Från Plan |   |
|                          | 10 X          |             | Totalpris Berg                       | värme               |   |                          | 1,00  |       |            | 31 000,00   | 0,00    | 1         | 31 000,0        | 0 🔽        |           | ^ |
|                          |               |             |                                      |                     |   |                          |       |       |            |             |         |           |                 |            |           |   |
|                          |               |             |                                      |                     |   |                          |       |       |            |             |         |           |                 |            |           |   |
|                          |               |             |                                      |                     |   |                          |       |       |            |             |         |           |                 |            |           |   |
|                          |               |             |                                      |                     |   |                          |       |       |            |             |         |           |                 |            |           |   |
|                          |               |             |                                      |                     |   |                          |       |       |            |             |         |           |                 |            |           |   |
|                          |               |             |                                      |                     |   |                          |       |       |            |             |         |           |                 |            |           |   |
|                          |               |             |                                      |                     |   |                          |       |       |            |             |         |           |                 |            |           |   |
|                          |               |             |                                      |                     |   |                          |       |       |            |             |         |           |                 |            |           |   |
|                          |               |             |                                      |                     |   |                          |       |       |            |             |         |           |                 |            |           |   |
|                          |               |             |                                      |                     |   |                          |       |       |            |             |         |           |                 |            |           |   |
|                          |               |             |                                      |                     |   |                          |       |       |            |             |         |           |                 |            |           |   |
|                          |               |             |                                      |                     |   |                          |       |       |            |             |         |           |                 |            |           |   |
|                          |               |             |                                      |                     |   |                          |       |       |            |             |         |           |                 |            |           | ÷ |
| Text (max                | 270 tecken)   |             |                                      |                     |   |                          |       |       | Valuta     |             |         | Total     | 00.00           |            |           |   |
|                          |               |             |                                      |                     |   |                          |       |       |            |             |         | 310       | 00,00           | Skriv      | offert    | ٦ |
|                          |               |             |                                      |                     |   |                          |       |       |            |             |         |           |                 |            |           |   |
|                          |               |             |                                      |                     |   |                          |       |       |            |             |         |           | TA BORT         |            | SPARA     |   |

## Offertavslut

Om man väljer att avsluta ett offertuppdrag till order och anger ett projektnr så skapas ett nytt uppdrag under valt uppdrag. Om man väljer att avsluta ett offertuppdrag till order och inte anger ett projektnr så skapas ett helt nytt projekt med tillhörande uppdrag.

OBS! Detta innebär att om ett offertuppdrag avslutas **INNAN** offertprojektet är avslutat, så kan det bli förvirrande om man vill ha hela offertstrukturen i samma projektstruktur.

| 😑 📑 Offertuppdrag 🗡                                                                                                    |                                                                                                    |                                                    | Sök                     | ۹ 🗖               | PP7 projektredovisning         | : |
|----------------------------------------------------------------------------------------------------|----------------------------------------------------------------------------------------------------|----------------------------------------------------|-------------------------|-------------------|--------------------------------|---|
| Företag<br>Testföretaget AB 🗸                                                                                                    |                                                                                                    |                                                    | Sök första ┥ Föregående | Nästa 🕨 Sök sista | 🔀 Rensa/Lägg till X Rensa allt | : |
| Offertropology Name<br>100101 Q Offerter Oskar Stenssjän<br>ALLMÄNT ARBETSORDER OFFERTRADER KALKYL DOKUMENT<br>Status<br>Offert<br>Order | Sta         Sta           oPFERTAVSLUT         OF           Order         OBSI Ange ett befintligt eller nytt projektnumn uppdraget skall laga under. Lamaa blank för atterna blank för atterna blank | ratua<br>Iffert<br>Skapa uppdra<br>att hänta nässa | Pågående     Avslutade  | C Alla            |                                |   |
| Ej order                                                                                                    | projektnommer i nummerserte.<br>Valj projektor<br>0<br>Ange uppdragsnr                                                                                                    |                                                    |                         |                   |                                |   |
| Notering (max 500 tecken)                                                                                                    |                                                                                                    | Ej order orsak (max                                | 300 tecken)             |                   |                                |   |
|                                                                                                    |                                                                                                    |                                                    |                         |                   | 71.0007                        |   |

Alltså: för att föra över HELA offertstrukturen, MÅSTE det göras från offertprojektet!